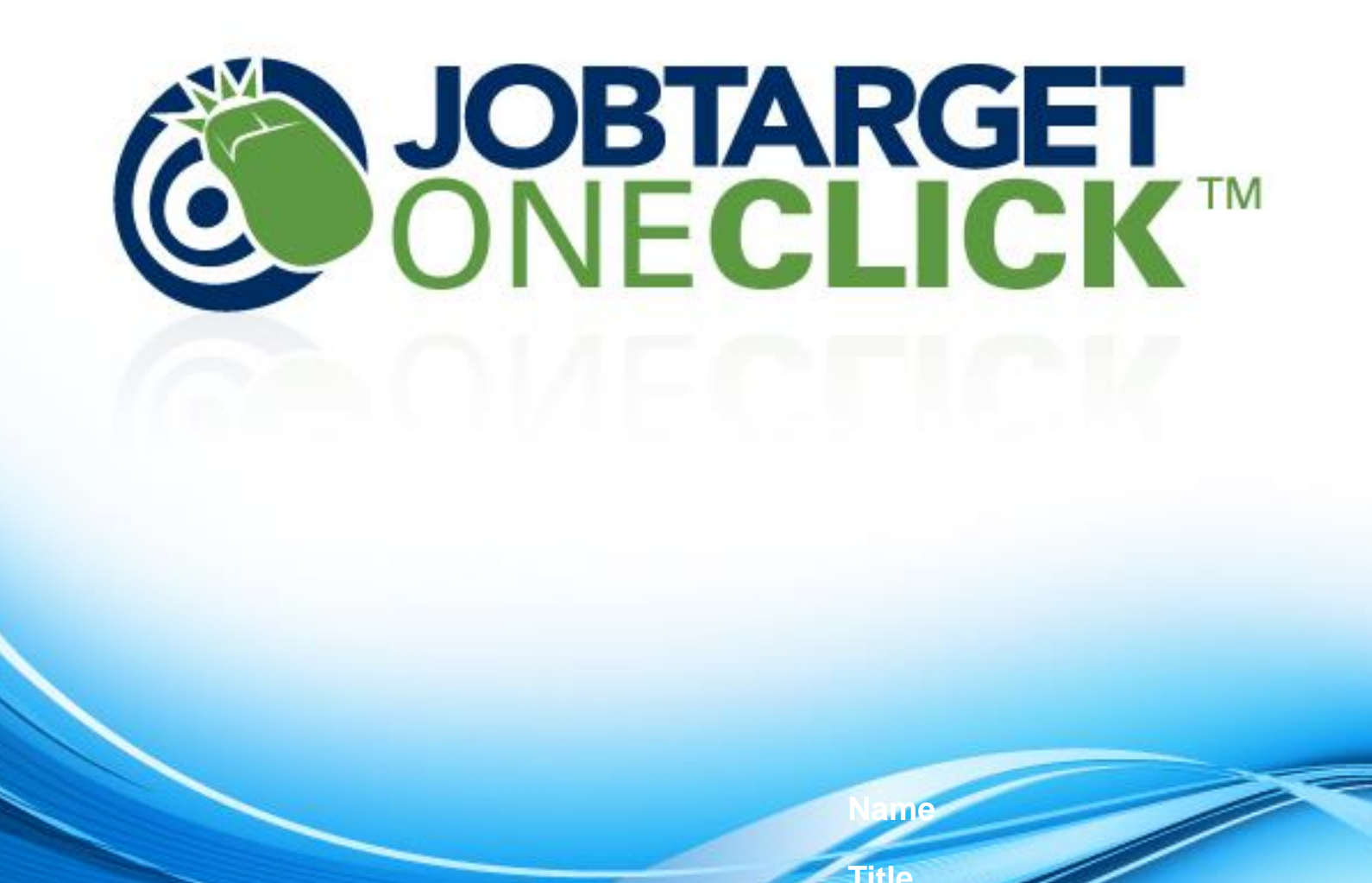

# HERC OneClick Login Page

URL: <u>http://herc.jobtarget.com</u>

4/3/2015

Sign in at the top left side of the screen with your email address and designated password.

| EMPLOYER LOG-IN                                                                                                    | Search Job Boards & F                    | Post Your Job                            |
|----------------------------------------------------------------------------------------------------|------------------------------------------|------------------------------------------|
| E-mail                                                                                                    | Position Title, Keyword, or Website      | Location                                 |
| Trouble logging in? (SIGN IN)                                                                                                    | ex. Software Engineer or Finance Analyst | Enter City & State                       |
| Administrators click here to login                                                                                                | Submit                                   |                                          |
| NEW USERS                                                                                                    |                                          |                                          |
| Your personal employer account<br>will allow you to post jobs,<br>manage your job listings, and<br>more.<br>CREATE A FREE ACCOUNT | Browse Job Sites: Diversity   Veterans   | s   Disability   State Job Board   Gener |
|                                                                                                    |                                          |                                          |
| SELECTED JOB BOARDS                                                                                                    |                                          |                                          |
| SELECTED JOB BOARDS<br>These are the job boards on which<br>you have chosen to post a job.                                        |                                          |                                          |

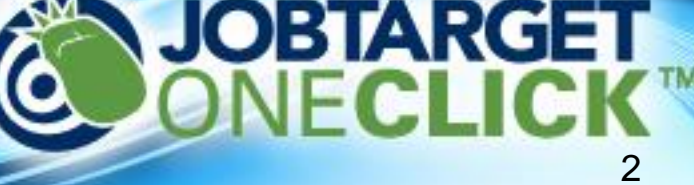

### Where to find your jobs

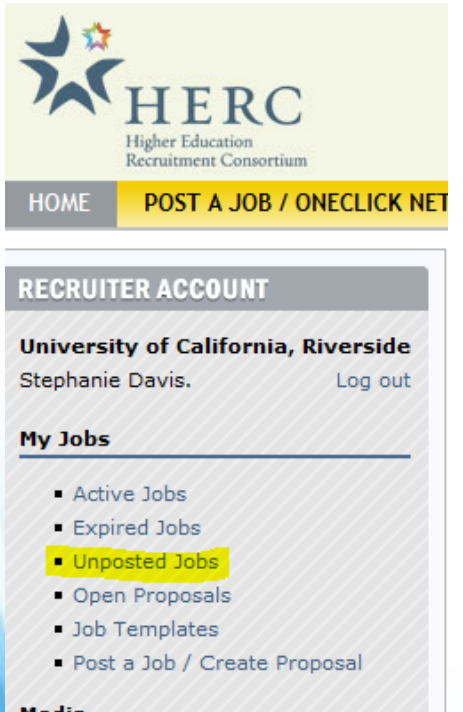

#### Media

- My Media Contracts / Inventory
- My Saved / Favorite Media

#### My Account

- User Settings
- Logo / Company Profile

#### Support

 Need Help? / Open Support Ticket  After logging in, select the "Unposted Jobs" link from the menu on the left side of the screen.

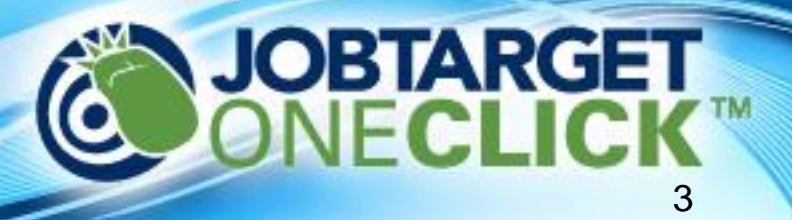

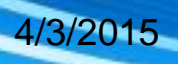

## Where to find your jobs

2. You'll see a list of the jobs our spider has imported into your account. Once you find the job you need to advertise select "Post".

#### **RECRUITER ACCOUNT**

University of California, Riverside Stephanie Davis. Log out

#### My Jobs

- Active Jobs
- Expired Jobs
- Unposted Jobs
- Open Proposals
- Job Templates
- Post a Job / Create Proposal

#### Media

- My Media Contracts / Inventory
- My Saved / Favorite Media

#### My Account

- User Settings
- Logo / Company Profile

4/3/2015

### My Jobs

Select the appropriate tab below to access your job postings.

Active Expired Unposted Proposals Templates

#### Begin typing position title or job name to find unposted jobs

### Search Unposted Jobs:

| ·····,···,       |                                       |                                    |                 |                          |
|------------------|---------------------------------------|------------------------------------|-----------------|--------------------------|
| Created/Imported | Position                              | Location                           | Name            |                          |
| Mar 09, 2015     | Contracting Director                  | Riverside, California, United Stat | es 201405276423 | [source] [delete] [post] |
| Mar 09, 2015     | Director of Development, Athletics    | Riverside, California, United Stat | es 201412171324 | [source] [delete] [post] |
| Mar 09, 2015     | Administrative Analyst                | Riverside, California, United Stat | es 201410300222 | [source] [delete] [post] |
| Mar 09, 2015     | Academic Advisor                      | Riverside, California, United Stat | es 201404065383 | [source] [delete] [post] |
| Mar 09, 2015     | Administrative Assistant              | Riverside, California, United Stat | es 201409229263 | [source] [delete] [post] |
| Mar 09, 2015     | Communications & Stewardship Director | Riverside, California, United Stat | es 201408158343 | [source] [delete] [post] |
| Mar 09, 2015     | Museum Preparator                     | Riverside, California, United Stat | es 201408018023 | [source] [delete] [post] |
| Mar 09, 2015     | Acquisitions Assistant                | Riverside, California, United Stat | es 201407187643 | [source] [delete] [post] |
| Mar 09, 2015     | Director of Student Special Services  | Riverside, California, United Stat | es 201407107444 | [source] [delete] [post] |
| Mar 09, 2015     | Fleet Services Manager                | Riverside, California, United Stat | es 201406186944 | [source] [delete] [post] |

**JOBTARGET** ONECLICK

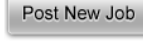

Next 10 jobs

### Search Job Boards & Post Your Job

Q FIND JOB BOARDS FOR THIS JOBS

|   | Contracting DirectorRiverside, California , United States ,(92507)201405276423                                                                                                    |                                                                                                    |                                                                                                    |                                                  |  |  |
|---|----------------------------------------------------------------------------------------------------|----------------------------------------------------------------------------------------------------|----------------------------------------------------------------------------------------------------|--------------------------------------------------|--|--|
|   | Salary: \$86,000 - \$176,200Title: Contracting<br>08/12/2014Schedule: 8AM - 5PMPosition Info<br>Director is responsible for all physician clinical,<br>Group faculty. The incumbent will identify, est | DirectorCategory: Management and Professiona<br>rmation: Under the general direction of the Senio<br>administrative and professional services contrac<br>ablish and maintain contract relationships with m | Department: Clinical AffairsDate Posted:<br>or Associate Dean for Clinical Affairs, the C<br>sting with all third party payors on behalf<br>nedical groups, independent practice assoc | Contracting<br>of UCR Medical<br>ciations, HMOs, |  |  |
|   | To save you time, position/keywords, location and industry were automatically selected based on the job information. Feel free to change them.                                                         |                                                                                                    |                                                                                                    |                                                  |  |  |
|   | Contracting Director 92507 Enter Industry Type                                                                                                    |                                                                                                    |                                                                                                    |                                                  |  |  |
|   | Submit                                                                                                    |                                                                                                    |                                                                                                    |                                                  |  |  |
| I | Browse Job Sites: Diversity   Veterans   Disability   State Job Board   General   Media Packages   Free   Newly Added                                                                                  |                                                                                                    |                                                                                                    |                                                  |  |  |
|   | After you select the appear. A summary                                                                                                    | job you need to advertise<br>of the job you are workir                                                                                                    | e, our search page will<br>ng on will appear at th                                                                                                    | e top                                            |  |  |

of the search bar.

To find the website(s) you wish to advertise on, type the job board name (or a keyword) into the first search field. *I recommend leaving the zip code and industry fields blank.* 

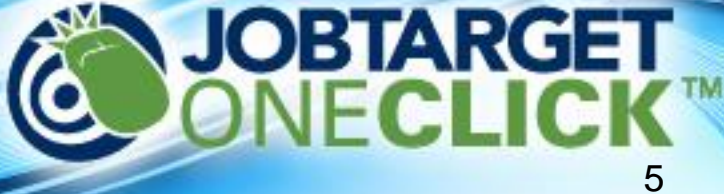

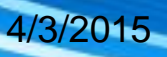

On the search results page, there are two new important pieces of information to notice:

- Most sites offer more than one posting option. To view the products, please select the price/duration field (circled below in red)
- Each site is assigned a specific posting fee. Some sites do not have posting fees, but if the site does, the cost will appear in the pricing bar (highlighted below).

|                          | Monster.com                                                                                                    |                                                                                                    |                                                                                                    |
|--------------------------|----------------------------------------------------------------------------------------------------|----------------------------------------------------------------------------------------------------|----------------------------------------------------------------------------------------------------|
| monster                  | Geography: N/A                                                                                                    | Diversity: N/A                                                                                                    | Industry: General                                                                                                    |
| TO LY CALLING IS CALLING | Monster is the original and pren<br>their lives.                                                                                    | nier provider of global online recruitmen                                                                                                    | t solutions, bringing together employers and job seekers to improve                                                                                                    |
| Preview   [+] Favorites  | More Information 🤝                                                                                                    |                                                                                                    | $\sim$                                                                                                    |
|                          | \$375 30 Day Job Posting                                                                                                    |                                                                                                    | Add to Cart                                                                                                    |
|                          | 💁 Inventory & membership                                                                                                    |                                                                                                    |                                                                                                    |
|                          | AccountingJobsToda                                                                                                    | y.com                                                                                                    |                                                                                                    |
| $(\mathbf{A})$           | Geography: N/A                                                                                                    | Diversity: N/A                                                                                                    | Industry: Accounting / Banking /<br>Finance                                                                                                    |
| Preview   [+] Favorites  | AccountingJobsToday.com is a<br>resources include; Salary Tools<br>are automatically cross-posted<br>CPELink.com, RealLifeAccountin | Career and Community resource dedica<br>, Career Articles & Videos, Accounting<br>to our Career Center partners that inc<br>g.com, and SmartPros.com. | ated to Accounting & Finance professionals Nationwide. Our Job Seeke<br>News, Sample Resumes and Job Descriptions. All Employer job posting<br>lude; CPAClassifieds.com, AccountingWeb.com, CPALeadership.com, |
|                          | More Information 🔝                                                                                                    |                                                                                                    |                                                                                                    |
|                          | \$249 Single 30-Day Job Postin                                                                                                    | g + \$1.25 Posting Fee*                                                                                                    | ✓ Add to Cart                                                                                                    |
|                          | nventory & membership                                                                                                    |                                                                                                    |                                                                                                    |
|                          |                                                                                                    |                                                                                                    | JOBTARGE                                                                                                    |
|                          |                                                                                                    |                                                                                                    | ONECLICK                                                                                                    |
| 4/3/2015                 |                                                                                                    |                                                                                                    |                                                                                                    |

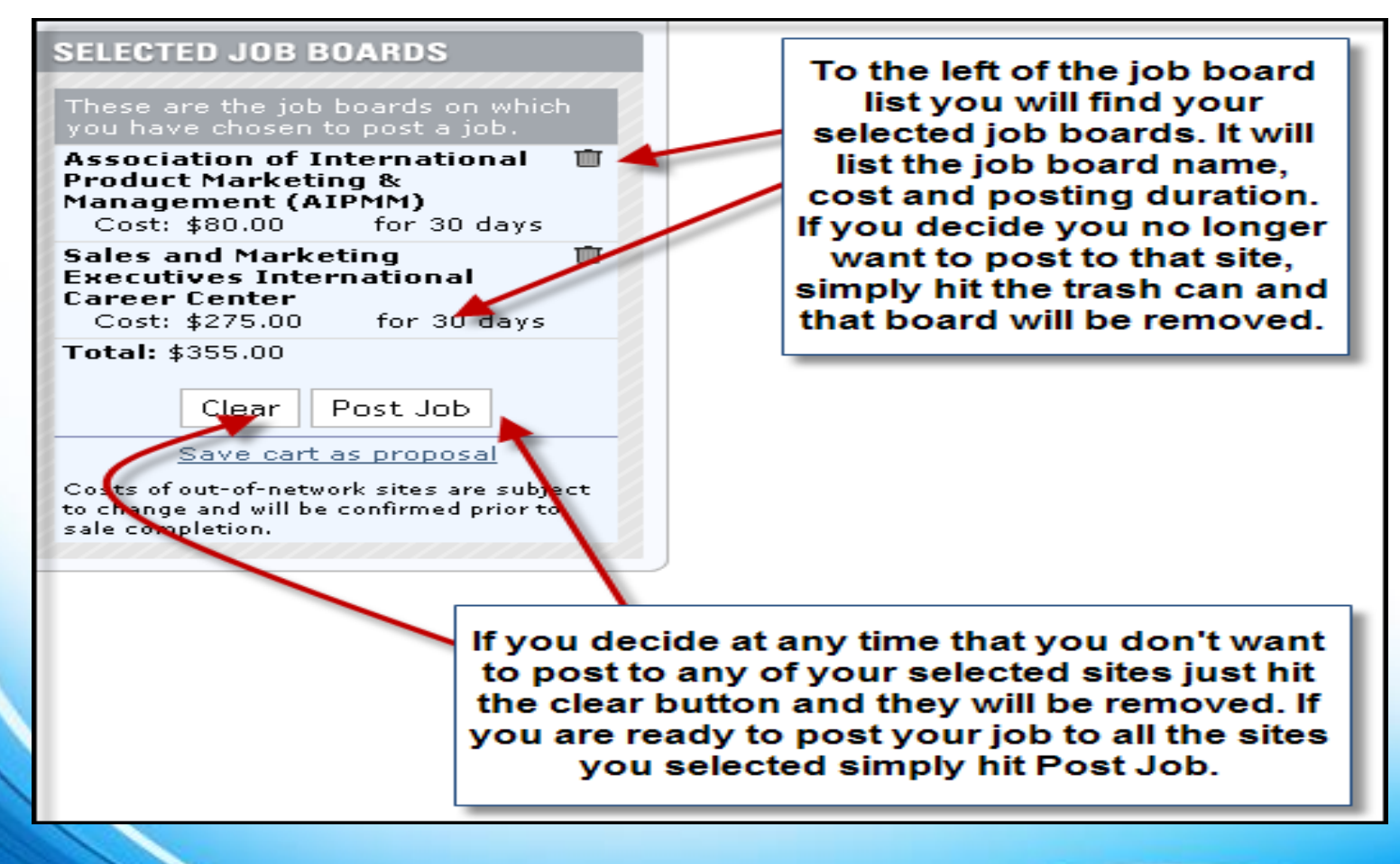

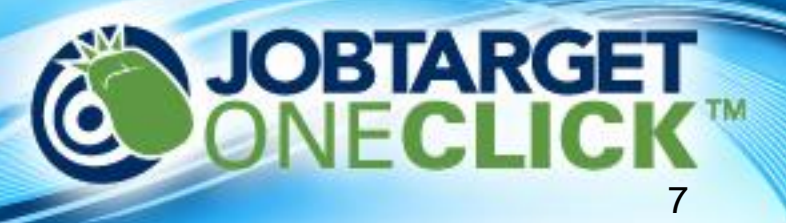

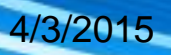

| Post a Job You will see at the top of the page the job be duration and the |                                                        | pards you selected, the pos<br>cost.                              | sting                                                                                                    |                                                                                                    |          |
|----------------------------------------------------------------------------|--------------------------------------------------------|-------------------------------------------------------------------|----------------------------------------------------------------------------------------------------|----------------------------------------------------------------------------------------------------|----------|
| Selected Job Boards & Pro                                                  | ducts                                                  |                                                                   |                                                                                                    |                                                                                                    |          |
| Job Board                                                                  |                                                        |                                                                   |                                                                                                    | Duration                                                                                                    | Cost     |
| Association of International P                                             | roduct Marketing & M                                   | anagement (AIPMM)                                                 |                                                                                                    | 30 days                                                                                                    | \$80.00  |
| Sales and Marketing Executiv                                               | es International Care                                  | er Center                                                         |                                                                                                    | 30 days                                                                                                    | \$275.00 |
| * Indicates a required fiel                                                | ld. Please note tha                                    | t requirements are determined by the job boards                   | you've selected.                                                                                                    |                                                                                                    |          |
| Post a job using template:                                                 | Select a template                                      | to use 💌 Use Template                                             |                                                                                                    |                                                                                                    |          |
| Settings                                                                   |                                                        |                                                                   |                                                                                                    |                                                                                                    |          |
| The settings you enter here ar                                             | e only visible to YOU                                  |                                                                   | When the job is spid                                                                                                    | lered into OneClick most                                                                                                    |          |
| Job Name: *                                                                | Demo-1001 Save as Templat Anonymous Pos Include Compan | e<br>ting<br>y Profile (will only appear on participating sites). | fields will be filled in<br>that is listed in your A<br>will include the Job<br>Number. You also hav<br>posting a Confiden | based on the information<br>ATS for each posting. This<br>Name which is the Req<br>we the option to make each<br>tial listing by clicking the<br>power Resting |          |
| Job Basics                                                                 |                                                        |                                                                   | Anonym                                                                                                    | ious Posinig.                                                                                                    |          |
| General information about you                                              | ır job opportunity.                                    |                                                                   |                                                                                                    |                                                                                                    |          |
| Company Name: *                                                            | JobTarget Enterp                                       | ise Demo                                                          |                                                                                                    |                                                                                                    |          |
| Position Title: *                                                          | Research Aide IV                                       |                                                                   |                                                                                                    |                                                                                                    |          |
| Industry:                                                                  | Select one                                             |                                                                   |                                                                                                    |                                                                                                    |          |
| Job Function: *                                                            | Select one                                             | ×                                                                 |                                                                                                    |                                                                                                    |          |
| Job Type:                                                                  | Select one                                             | ×                                                                 |                                                                                                    |                                                                                                    |          |
| Job Description: *                                                         |                                                        |                                                                   |                                                                                                    |                                                                                                    |          |
|                                                                            |                                                        |                                                                   | 125                                                                                                    |                                                                                                    |          |

4/3/2015

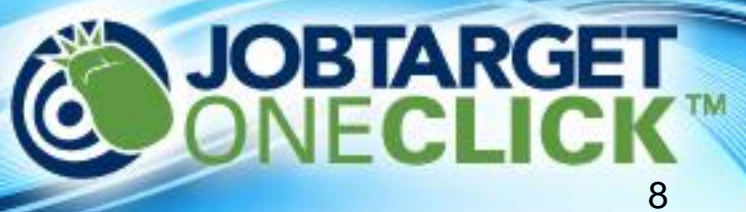

| Job Description: *                                                                                                    |                                                                                                    |
|----------------------------------------------------------------------------------------------------|----------------------------------------------------------------------------------------------------|
| 🗋 🐡 🔹 🖪 🖌 🖳 Paragraph 🔹 Font family 🔹 Font size 🔹 🛛 🗄                                                                                                    |                                                                                                    |
| 🔯 🛲   # #   ♥ ♥   = ₩   <u>A</u> • 型 •   = = =                                                                                                    | You can enter as much or as little                                                                                                    |
| Field: Research Aide<br>Department: Computer Science                                                                                                    | information about the job as you desire.<br>You can copy and paste from MS Word, or<br>enter the details using the HTML Edit Tool                                                                                                    |
| Description:                                                                                                    | criter the details doing the firme Edit root.                                                                                                    |
| The Department of Computer Sciences seeks a full time staff member to provide researce<br>Design, develop, implement and maintain project website for use by CRASH teams. Gatt<br>the Nupri system. In collaboration with PI and Researchers expand web projection tool:<br>library. Assist with coordination of editorial duties of faculty; monitor submissions to scie<br>software including desktop publishing, word processing, and web design programs. Con<br>the preparation of presentations and demonstrations using formal material from databa<br>coordinate travel, accommodations, equipment and software needs). Perform other adm | h support for Clean-Slate design of Resilient, Adaptive, Secure Hosts (CRASH) project,<br>her and update web page of formal material for the project using technical tools within<br>s. Facilitate remote collaboration with CRASH teams using tools for navigating Nupri<br>entific journals; prepare research data for scientific presentations utilizing a variety of<br>ordinate meetings with design teams, postdoctoral associates, and visitors. Assist in<br>se. Prepare monthly progress and budget reports. Support research team (i.e.,<br>ninistrative and assigned dubes as needed. Maintain confidentiality in all matters. |
| Oualifications                                                                                                    | Source Editor C 🔀 😼 Paste from Word - Mozilla Fi C 🗙                                                                                                    |
| If you are pasting from Microsoft Word, launch the 😰 Word Paste Tool 🥖 🚺                                                                                                    | p://oneclick.jobtarget.com/netwer 😭                                                                                                    |
| To edit your post's HTML code, launch the O HTML Edit Tool                                                                                                    | Source Editor Word wrep Paste from Word<br>Use CTRL+V on your keyboard to paste the<br>text into the window.                                                                                                    |
| Job Requirements:                                                                                                    |                                                                                                    |
| □         ♥         B         I         I         Paragraph         •         Font family         •         Font size         •         I III         IIII           Image: sime         IIII         IIIII         IIIIIIIIIIIIIIIIIIIIIIIIIIIIIIIIIIII                                                                                                    |                                                                                                    |
| When adding HTML or editing and when adding text from Word always use the HTML and Word Past Tools. They can also be found in each the Job Description and Job Requirements fields in the purple boxes.                                                                                                    | late Cancel Done                                                                                                    |

4/3/2015

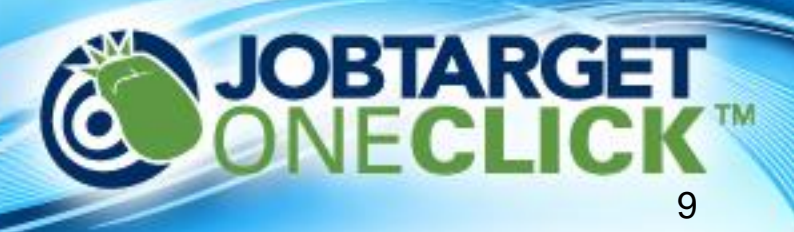

| ob Details                   |                                                               |                                                        |
|------------------------------|---------------------------------------------------------------|--------------------------------------------------------|
| Job Duration:                | Select one 🛩                                                  |                                                        |
| Required Travel:             | Select one                                                    |                                                        |
| Min Education:               | Select one                                                    |                                                        |
| Min Experience:              | Select one                                                    | Depending on the sites you post to not all             |
| Salary:                      | to Select one                                                 | information in this field will be required. But the    |
|                              | please enter only numbers                                     | more mormation you can provide the better!             |
|                              | Entry Level                                                   |                                                        |
| ration                       |                                                               |                                                        |
| ell us where the job will be | located.                                                      |                                                        |
| City:                        | New London                                                    |                                                        |
| State: *                     | Connecticut V                                                 |                                                        |
|                              | Other:                                                        | A location will always be required when                |
| Zip/Postal Code:             | 06320                                                         | posting. Providing a zip code is also very<br>helpful! |
| Country: *                   | Linited States                                                |                                                        |
|                              |                                                               |                                                        |
| ontact Information           |                                                               |                                                        |
| his information will appear  | in your ad. This is how applicants will submit their resumes. |                                                        |
| Contact Person:              |                                                               |                                                        |
| Email Address:               |                                                               | Please be sure to include an email                     |
| Phone:                       |                                                               | address, mailing address, or URL                       |
| Ext:                         |                                                               | where applicants can apply for the                     |
| Fax:                         |                                                               | position.                                              |
| Apply URL:                   | http://oneclick.jobtarget.com                                 | ,                                                      |

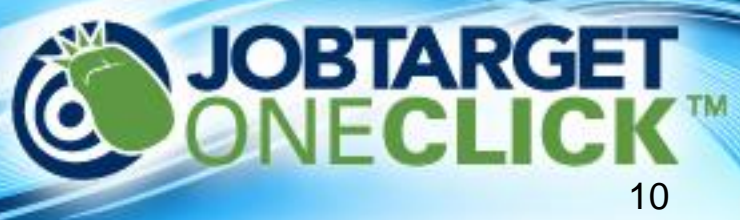

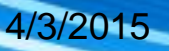

| Additional Information                                                                                                    |                                                                                     |
|----------------------------------------------------------------------------------------------------|-------------------------------------------------------------------------------------|
| One or more of the job boards you have selected have additional data requirements. Please take a moment to fill out the fields belo<br>information listed above, and this information will only be visible on that job board. | w. Please note that each item you enter here will replace the                       |
| Association of International Product Marketing & Management (AIPMM) hide optional fields                                                                                                    |                                                                                     |
| Contact Information                                                                                                    | Here you can supply additional information                                          |
| This information will appear in your ad. This is how applicants will submit their resumes.                                                                                                    | for each job board if you would like. For                                           |
| Email Address:                                                                                                    | some sites these additional information<br>fields will be required and will be site |
| Sales and Marketing Executives International Career Center show optional fields<br>This job board does not require any additional data. To fill out optional fields, please click the show optional fields link.              | classification, etc.                                                                |
| * Indicates a required field. Please note that requirements are determined by the job boards you've selected.                                                                                                    |                                                                                     |
| When you done filling in all fields you can<br>Preview your posting. We always recommend<br>previewing your posting before submitting.                                                                                        | and simply click Post Job.                                                          |

Not sure what your ad should say? Contact our free recruitment advertising experts now! Call us at 1-888-575-WORK (9675), or send an email.

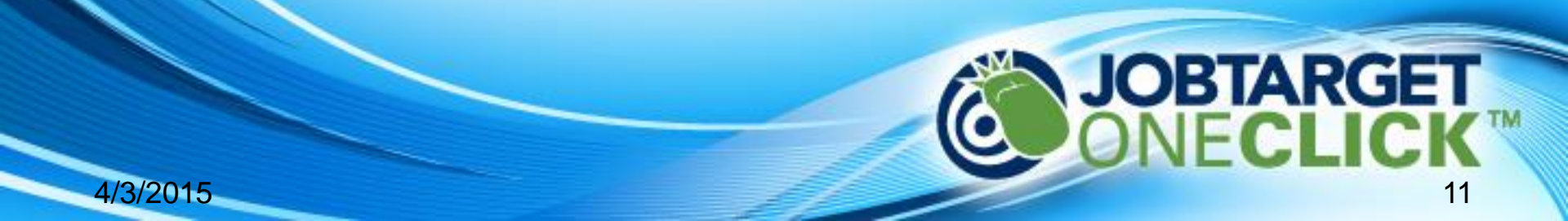

#### Research Aide IV ####### Job ID: Posted: January 18, 2011 Position Title: Company Name: JobTarget Enterprise Demo Research Aide IV Job Function: New London, Connecticut 06320, United States Information Technology Location(s): APPLY FOR THIS JOB Apply URL: http://oneclick.jobtarget.com Review all posting information and the job Job Description posting itself to make sure it looks correct. Field: Research Aide Department: Computer Science Description:

The Department of Computer Sciences seeks a full time staff member to provide research support for Clean-Slate design of Resilient, Adaptive, Secure Hosts (CRASH) project. Design, develop, implement and maintain project website for use by CRASH teams. Gather and update web page of formal material for the project using technical tools within the Nuprl system. In collaboration with PI and Researchers expand web projection tools. Facilitate remote collaboration of editorial duties of faculty; monitor submissions to scientific journals; prepare research data for scientific presentations utilizing a variety of software including desktop publishing, word processing, and web design programs. Coordinate meetings with design teams, postdoctoral associates, and visitors. Assist in the preparation of presentations using formal material from database. Prepare monthly progress and budget reports. Support research team (i.e., coordinate travel, accommodations, equipment and software needs). Perform other administrative and assigned duties as needed. Maintain confidentiality in all matters.

#### Qualifications

#### Qualifications

1

Formal training beyond a high school diploma of one to two years of college coursework, or Associate's degree with 2-4 years experience or equivalent combination. 2-3 yrs office exp. in an academic setting preferred. Comprehensive knowledge of software programs including desktop publishing, word processing, spreadsheets, databases; web design & maintenance experience required. Demonstrated ability to exercise sound judgment & manage competing priorities; strong attention to detail. Customer service oriented; excellent organization, communication and interpersonal skills. Must be a self-starter & be a contributing member in a team environment.

No relocation assistance is provided for this position.

### Apply URL: If you want to make any changes click Close Preview, Continue Editing Close Preview, Continue Editing Post Job For Job Algoritation Algoritation

4/3/2015

Please review the order below and confirm that it is correct. Please note the following: In order to complete your order, please select your payment method below. This is the final step in the posting process. You will want to check the cost associated with each board and fee and your total. If you need to provide any notes with a particular board do that here using the Send a not for this site feature.

| You are purchasing the following:             |                               | Cost     | PO/IO #    |
|-----------------------------------------------|-------------------------------|----------|------------|
| <ul> <li>Single 30-Day Job Posting</li> </ul> |                               | \$249.00 | 0          |
| Job Board: AccountingJobsToday.com            | Send a note for this site.    |          |            |
| Posting Fee:                                  |                               | \$1.25   | 5          |
| <ul> <li>Single Job Posting</li> </ul>        |                               | \$375.00 | )          |
| Job Board: CareerBank                         | Send a note for this site.    |          |            |
| Posting Fee:                                  |                               | \$1.25   | 5          |
|                                               | Sub-total:                    | \$626.50 | )          |
|                                               | Tax:                          | \$0.00   | )          |
|                                               | Total:                        | \$626.50 | )          |
|                                               | Have a coupon? Enter it here: | /        | Add Coupon |

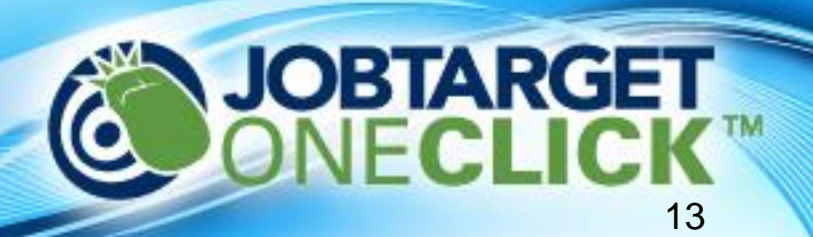

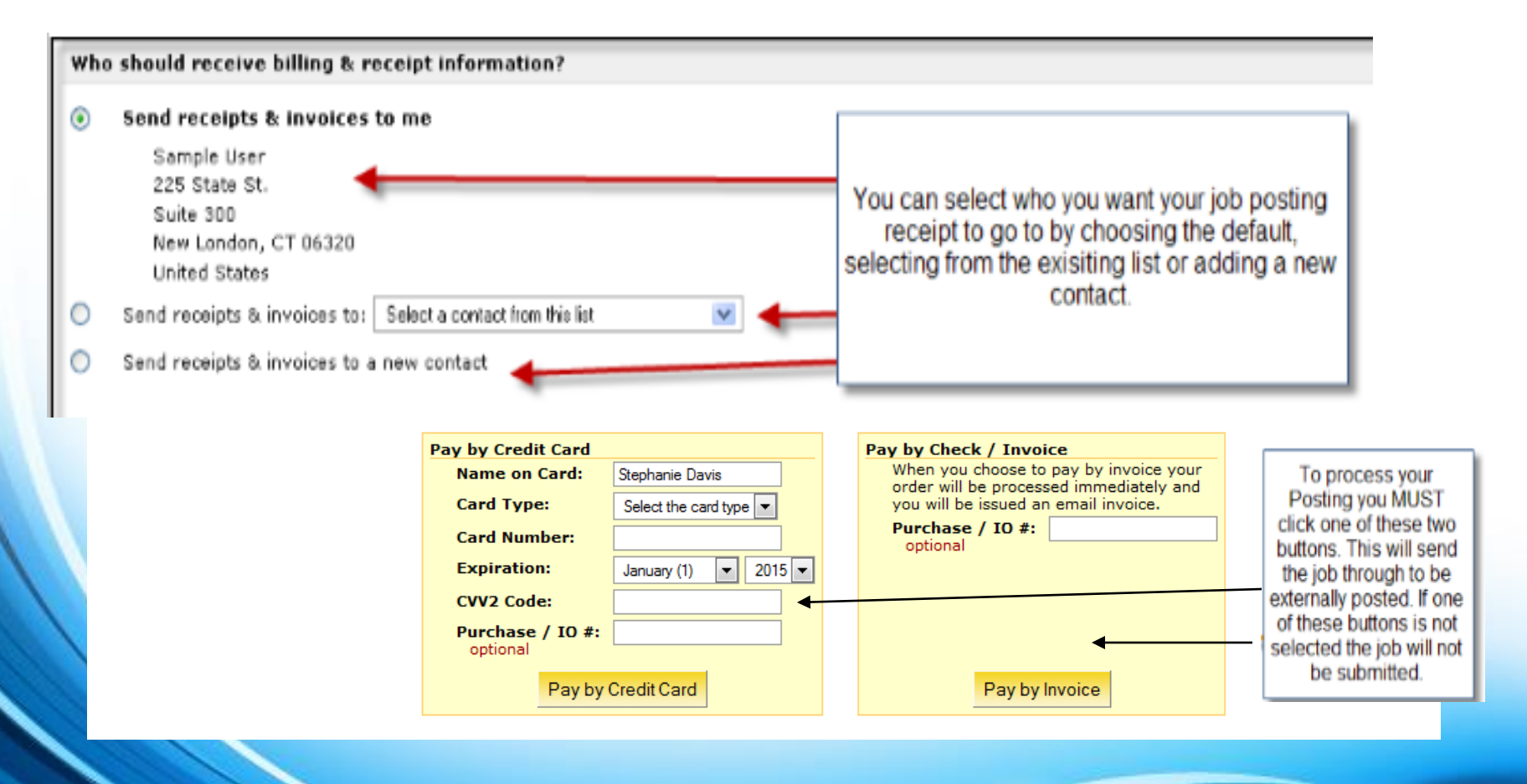

4/3/2015

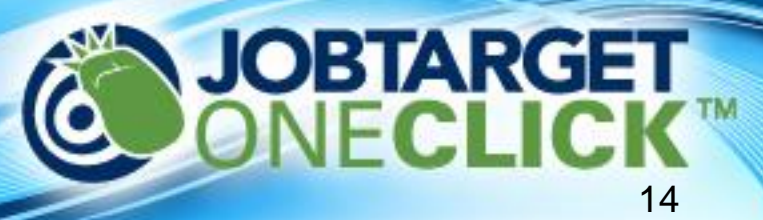

### **Recruiter Toolbar**

#### **RECRUITER ACCOUNT**

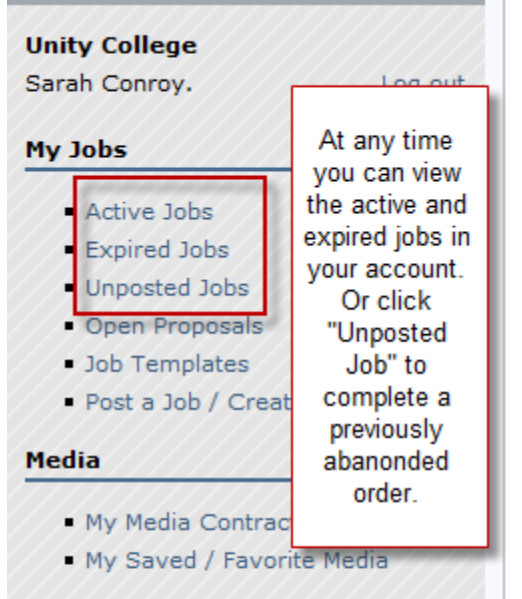

#### My Account

- User Settings
- Logo / Company Profile

#### Support

 Need Help? / Open Support Ticket

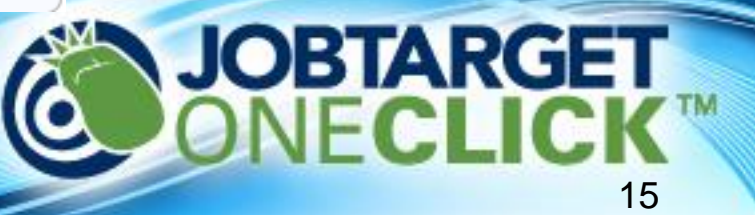

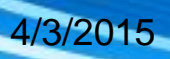

### Managing Jobs and Orders

| Position                                                                                                    |                                                                                                    |                                                         |               |                                                                                                    | <b>⊽ Start</b> | End              |
|----------------------------------------------------------------------------------------------------|----------------------------------------------------------------------------------------------------|---------------------------------------------------------|---------------|----------------------------------------------------------------------------------------------------|----------------|------------------|
| Assistant To Senior Associate Deans/Special Projects Analyst       (Job ID: 186384)         Idealist.org [stop]       06/13/2014 - 08/12/2014       \$95.00         Edit   Stop All   < Post this job to more media!   Statistics |                                                                                                    |                                                         | ID: 18638450) |                                                                                                    | 06/13/2014     | 08/12/2014       |
|                                                                                                    |                                                                                                    |                                                         |               | number (please reference this number when contacting<br>me with questions).                                                                                                    |                | MORE INFORMATION |
| Assistant Director, Communicatio                                                                                                    | ons (Job ID: 18619830)                                                                                                    | New York Un                                             | iversity      |                                                                                                    | 06/12/2014     | 08/11/2014       |
| CreativeHotlist.com [stop]<br>Idealist.org [stop] [view]<br>LinkedIn [stop]<br>MediaBistro.com,Inc. [stop] [view]<br>Monster.com [stop] [view]                                                                                    | 06/12/2014 - 07/12/2014<br>06/12/2014 - 08/11/2014<br>06/12/2014 - 07/12/2014<br>06/12/2014 - 07/12/2014<br>06/12/2014 - 07/12/2014 | \$100.00<br>\$95.00<br>\$495.00<br>\$279.00<br>\$375.00 | Us            | e the "Stop" button next to each board to stop<br>the posting on that board <i>only</i> .<br>e the "View" button next to each board to view<br>the job as it appears online.            |                |                  |
| Edit   Stop All                                                                                                    | tia!   Statistics<br>cts (Job ID: 18618750) N<br>06/12/2014 - 07/12/2014                                                            | New York Uni<br>\$100.00                                | Versity       | se these tools to <b>edit</b> the job, <b>stop</b> the posting on <i>all</i><br>sites, <b>add</b> more sites to the order, or <b>review</b> the<br>performance of the job on each site. | 06/12/2014     | 08/11/2014       |
| Dice Inc. [stop]<br>Idealist.org [stop] [view]<br>LinkedIn [stop]<br>MediaBistro.com,Inc. [stop] [view]                                                                                                    | 06/12/2014 - 07/12/2014<br>06/12/2014 - 08/11/2014<br>06/12/2014 - 07/12/2014<br>06/12/2014 - 07/12/2014                            | \$495.00<br>\$95.00<br>\$495.00<br>\$279.00             | R             | eview the status, job board selection, posting duration,<br>and cost of your order.                                                                                                    |                |                  |

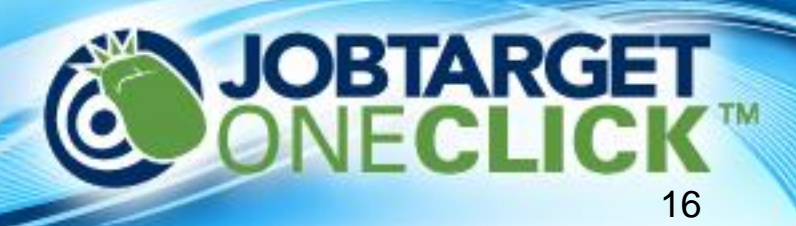

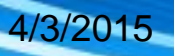